# Microsoft Multificator Authenticatie instellen voor Heliomare medewerkers

<u>Voordat je onderstaande stappen gaat doorlopen is het noodzakelijk dat de ICT servicedesk</u> MFA op je Heliomare account heeft geactiveerd en dat je je mobiele telefoon bij de hand hebt..

<u>Op dit moment wordt Microsoft MFA nog alleen voor nieuwe aanvragen geactiveerd.</u> <u>Medewerkers die reeds gebruik maken van SMS code zullen gefaseerd over worden gezet.</u>

1) Ga naar <u>www.helionet.nl</u> en klik op

|                                                                                                    | MFA configureren                          |  |  |  |  |
|----------------------------------------------------------------------------------------------------|-------------------------------------------|--|--|--|--|
| <ol> <li>Meld je aan met je gebruikersnaam @heliomare.nl of je email adres (bij de me<br/>medewerkers is het je gebruikersnaam)</li> </ol> |                                           |  |  |  |  |
|                                                                                                    | Microsoft                                 |  |  |  |  |
|                                                                                                    | Aanmelden                                 |  |  |  |  |
|                                                                                                    | E-mailadres, telefoonnummer of Skype-naam |  |  |  |  |
|                                                                                                    | Hebt u geen toegang tot het account?      |  |  |  |  |
|                                                                                                    | Aanmeldingsopties                         |  |  |  |  |
|                                                                                                    | Vorige Volgende                           |  |  |  |  |
|                                                                                                    |                                           |  |  |  |  |

- 3) Vul bij het volgende scherm indien gevraagd nogmaals de gebruikersnaam in en het wachtwoord van je Heliomare (XenApp) account.
- 4) Klik op Volgende om de MFA configuratie wizard te starten

### Meer informatie vereist

Uw organisatie heeft meer informatie nodig om uw account veilig te houden

Een ander account gebruiken

Meer informatie

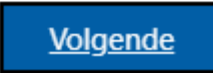

5) Download de Microsoft Authenticator app op je smarthpone
 Zoek in de playstore / App store naar de Microsoft authenticator App en installeer deze:

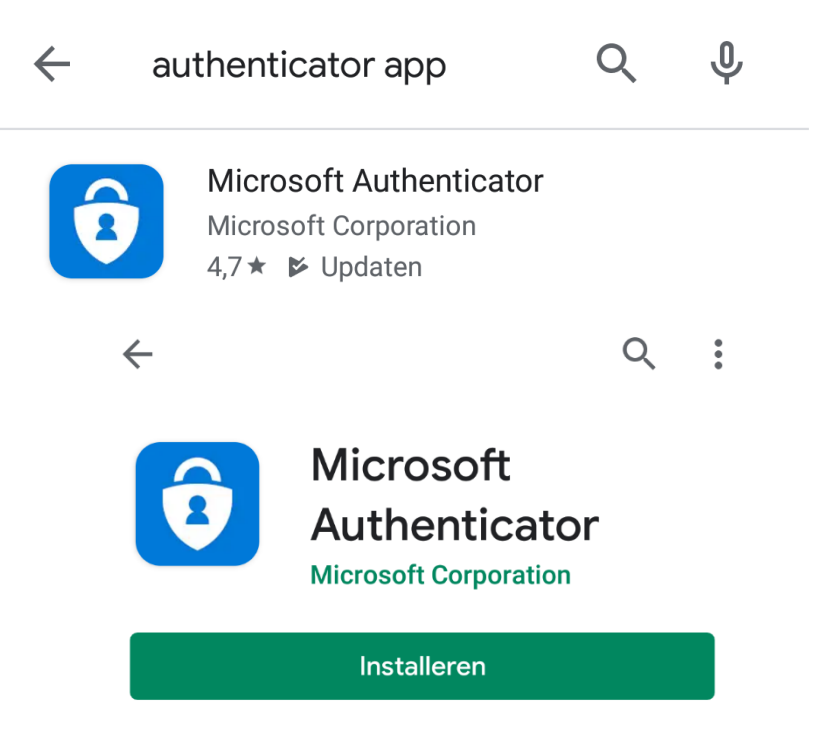

Klik vervolgens in onderstaand scherm op volgende

## Uw account veilig houden

Uw organisatie vereist dat u de volgende methoden instelt om te bewijzen wie u bent.

# Microsoft Authenticator

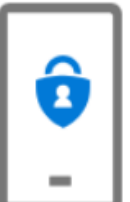

Download eerst de app

Installeer de Microsoft Authenticator-app op uw telefoon. Nu downloaden

Nadat u de app Microsoft Authenticator op uw apparaat hebt geïnstalleerd, kiest u Volgende.

Ik wil een andere verificatie-app gebruiken

Volgende

Ik wil een andere methode instellen

en nogmaals op volgende:

|                                                                                      | Uw account veilig houde                                                                                 | n      |          |  |  |  |
|--------------------------------------------------------------------------------------|----------------------------------------------------------------------------------------------------|--------|----------|--|--|--|
| Uw organisatie vereist dat u de volgende methoden instelt om te bewijzen wie u bent. |                                                                                                    |        |          |  |  |  |
| Microsc                                                                              | ft Authenticator                                                                                        |        |          |  |  |  |
| -                                                                                    | Sta meldingen toe als hierom wordt gevraagd. Voeg vervolgens een account toe en kies<br>Werk of school. |        |          |  |  |  |
|                                                                                      |                                                                                                    | Vorige | Volgende |  |  |  |
| <u>lk wil een ander</u>                                                              | e methode instellen                                                                                     |        |          |  |  |  |

Er verschijnt een QR-Code in het scherm.

# Microsoft Authenticator

#### De QR-code scannen

Gebruik de Microsoft Authenticator-app om de QR-code te scannen. Hierdoor wordt de Microsoft Authenticator-app verbonden met uw account.

Nadat u de QR-code hebt gescand, kiest u Volgende.

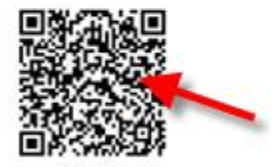

Kan de afbeelding niet worden gescand?

Vorige Volgende

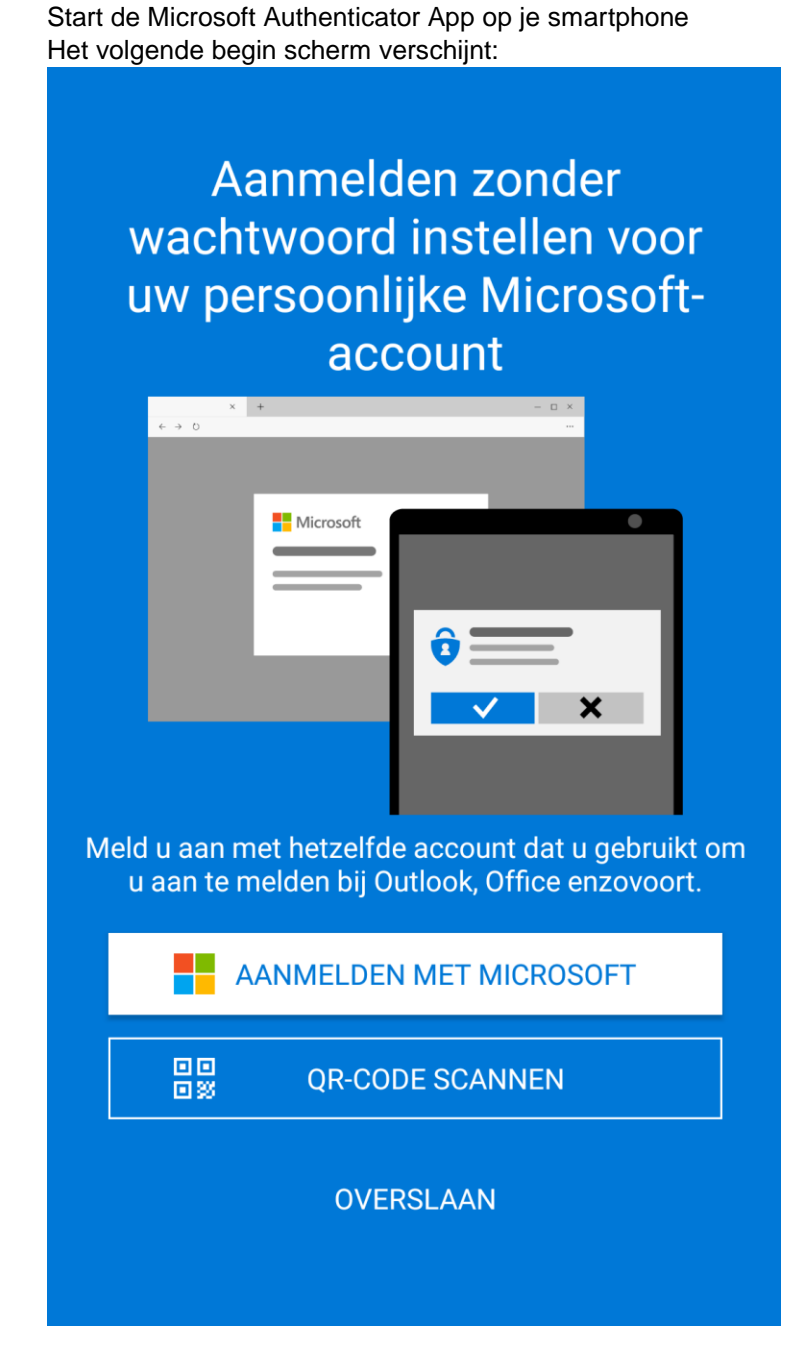

Kies voor QR-Code Scannen en scan de QR-Code op het scherm met je smarthpone camera

6)

# Microsoft Authenticator App configureren als de start wizard over is geslagen: (deze stap is niet nodig als de bovengenoemde QR-Code Scannen optie is gebruikt ga naar stap 7:

Open de Microsoft Authenticator App en klik op de 3 puntjes rechts boven en klikt vervolgens op " +Account toevoegen"

| ļ | Αссоι                                         | unts C                                         | ••    |  |  |
|---|-----------------------------------------------|------------------------------------------------|-------|--|--|
| Ī | X.                                            | Batterijoptimalisatie uitscha                  | kelen |  |  |
|   |                                               | + Account toevoegen                            |       |  |  |
|   |                                               | Accounts bewerken                              |       |  |  |
|   |                                               | 🏟 Instellingen                                 |       |  |  |
|   | Kies vervolgens voor "Werk- of schoolaccount" |                                                |       |  |  |
|   | <ul> <li>← Account toevoegen</li> </ul>       |                                                |       |  |  |
|   | Welk soort account voegt u toe?               |                                                |       |  |  |
|   | Persoonlijk account                           |                                                |       |  |  |
|   | Werk- of schoolaccount                        |                                                |       |  |  |
|   | 8                                             | Ander account (Google, Facebook,<br>enzovoort) | i     |  |  |

De QR code scanner opent, scan de QR code die op het scherm staat .

Nadat u de QR-code hebt gescand, kiest u Volgende.

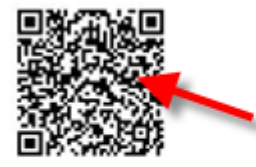

Kan de afbeelding niet worden gescand?

7) Er verschijnt een melding om de aanmelding goed te keuren. Klik op Goedkeuren:

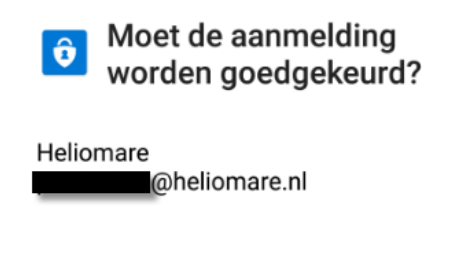

#### WEIGEREN GOEDKEUREN

De Micorosft Authenticator App is nu goed geconfigureerd.

| Microsoft Authenticator             |        |          |  |  |  |  |
|-------------------------------------|--------|----------|--|--|--|--|
|                                     | Vorige | Volgende |  |  |  |  |
|                                     |        |          |  |  |  |  |
| Ik wil een andere methode instellen |        |          |  |  |  |  |

Bij het aanmelden van Heliomare diensten die met multi factor authenticatie zijn beveiligd zult u op uw smartphone een bericht ontvangen waarbij uw goedkeuring voor toegang wordt gevraagd.